## **Montana ELDT File Transfer Service Instructions**

- 1. Go to the following web page: <u>https://transfer.mt.gov</u>
  - a. \* If this is your first time using the File Transfer Service, select **New to login.mt.gov?** <u>Register Here</u>
- 2. Click "Send a New File(s)"

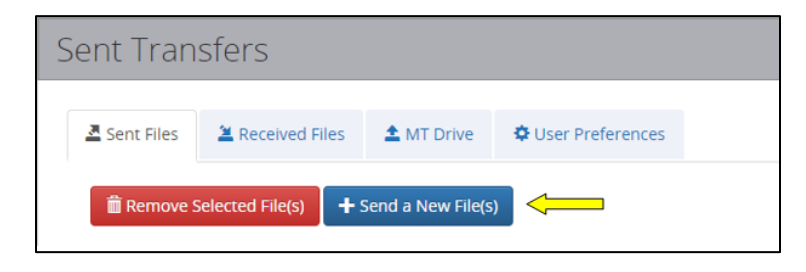

3. Drag and drop files to the window or click "Drop Files Here or Click to Upload" to browse; the file will upload (NOTE: the document must not be password protected in order to upload)

| Select Files To Upload                                                                                                    | (Contractions) (Constructs) |
|----------------------------------------------------------------------------------------------------|-----------------------------|
| Drug Files Have<br>er Dick to Jacked                                                                                                    |                             |
| Tips and Tricks  • Uptracting folders in runs supported  • Only 50 first care for explorated at a sime. If mean event to be optimated uptroad there as a up file.  • Any file that increases additions is optime may experience strus summing stores.  • Any file that increases additions and the file optime may experience strus summing to care. |                             |

4. Once your file has uploaded select "Continue"

**NOTE:** If you select "Back" you will lose the selected file(s) and will have to select any / all files again. *Files are not committed until you choose Continue.* 

| Select Files To Upload |                                                                                                    | Torration Feedback |
|------------------------|----------------------------------------------------------------------------------------------------|--------------------|
|                        |                                                                                                    |                    |
|                        |                                                                                                    |                    |
|                        | Tips and tricks                                                                                                    |                    |
|                        | <ul> <li>Upstanding fullybes as not supported:<br/>Oxyly 15 Bins, con a waladadda at astma. If more than 10 bins need to be upstanded, upstant strem as a pp file.         Any file that extends 25B sentors a up file may expensive virus scanning staan.     </li> </ul> |                    |
|                        | Chan Element >                                                                                                    |                    |

5. In Recipient Options select "State Employee or login.mt.gov Customer"

| Recipient Options        |                                         |
|--------------------------|-----------------------------------------|
|                          |                                         |
| Please select the approp | riate link below:                       |
|                          | General                                 |
|                          | State Employee or login.mt.gov Customer |

6. In Recipients select the "Find a State Group" tab and then select "Search"

| Recipients                                                                                                    |                                                 |  |  |  |
|----------------------------------------------------------------------------------------------------|-------------------------------------------------|--|--|--|
|                                                                                                    | Recipients                                      |  |  |  |
| To:                                                                                                    | Enter the email address or use the search below |  |  |  |
| L Find a State E                                                                                                    | mployee Find a State Group                      |  |  |  |
| Group Name     Search     Search     Please contact the recipient if you are unsure of the name of the email group. |                                                 |  |  |  |
|                                                                                                    |                                                 |  |  |  |

7. In the search select the tile labeled "MDT ELDT Program"

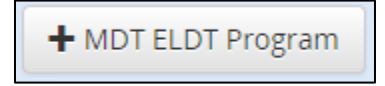

 Once the email distribution list has populated select "Send" NOTE: If you want to send a message, click in the filed under "Message", type in the desired message.

| Recipients                                                                                           | Instructions Feedback                   |  |
|----------------------------------------------------------------------------------------------------|-----------------------------------------|--|
| Recipients                                                                                           | File(s)                                 |  |
| To:                                                                                                  | ELDT_NATIONAL_REGISTRY_INFORMATION.docx |  |
| Enter the email address or use the search below                                                      | Message                                 |  |
| Find a State Employee     Find a State Group                                                         | Enter a message for the Recipient(s)    |  |
| Group Name Q Search + Please contact the recipient if you are unsure of the name of the email group. |                                         |  |
|                                                                                                    |                                         |  |
| thome < Back send                                                                                    |                                         |  |

9. The ELDT Coordinator will email you to let you know that the file was successfully received, and you are registered in the ELDT national registry.